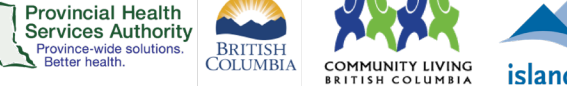

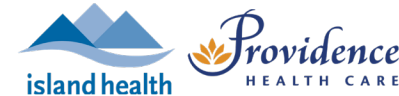

# **Registration for virtual health visits**

#### **Purpose**

Scheduling a virtual health visit requiring registration can provide confirmation that a participant plans to attend their virtual health visit. The organizer of the virtual health visit will be able to see a list of registrants and know who to expect. Registration may be most helpful for group virtual health visits.

Registration also allows participants to receive automated scheduling updates via email from Zoom.

### Requirements

- Use the web browser version of Zoom to schedule a virtual health visit with registration.
  - The **desktop application** does not include this option.

## Schedule the virtual health visit with registration required

- 1. Follow steps 1-4 to schedule the virtual health visit.
- 2. Tick the **Required** box in the Registration section.

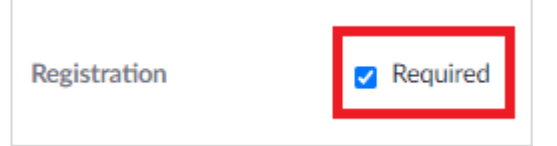

- 3. Click Save when all virtual health visit meeting details are completed.
- 4. Click Outlook Calendar (.ics) to download a pre-populated Outlook calendar event.

| My Meetings > | Manage "Virtual Health Visit"                                                   |
|---------------|---------------------------------------------------------------------------------|
| Торіс         | Virtual Health Visit                                                            |
| Time          | Nov 4, 2020 09:00 AM Vancouver<br>Add to Outlook Calendar (.ics) Yahoo Calendar |

- 5. A file will begin downloading. Click the file when it is done downloading. An Outlook calendar event will open.
- 6. Click **Save & Close** to add the event to your calendar.

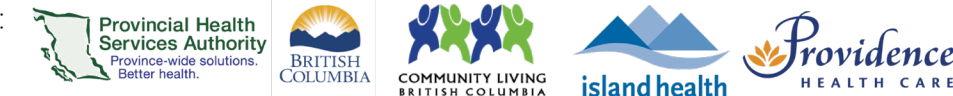

# Set up registration requirements

- 1. On the web browser, scroll down to Registration section.
- 2. Click Edit next to Registration Options.

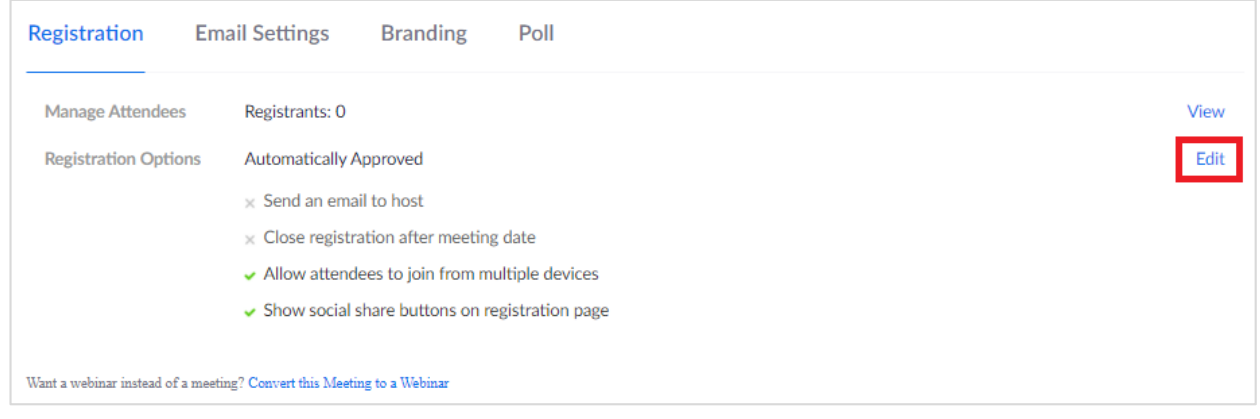

3. Adjust the registration settings to your preference. We recommend the following:

| egistration       Questions       Custom Questions         Approval <ul> <li>Automatically Approve</li> <li>Registrants will automatically receive information on how to join the meeting.</li> <li>Manually Approve</li> <li>The organizer must approve registrants before they receive information on how to join the meeting.</li> </ul> Notification <ul> <li>Send an email to host when someone registers</li> </ul> Other options <ul> <li>Close registration after event date</li> <li>Allow attendees to join from multiple devices</li> </ul> | Registration                   | l                             |                                       | ×               |
|----------------------------------------------------------------------------------------------------|--------------------------------|-------------------------------|---------------------------------------|-----------------|
| Approval  Approval  Approve Registrants will automatically receive information on how to join the meeting.  Manually Approve The organizer must approve registrants before they receive information on how to join the meeting.  Notification Send an email to host when someone registers  Other options Close registration after event date Allow attendees to join from multiple devices                                                                                                    | Registration                   | Questions                     | Custom Questions                      |                 |
| <ul> <li>Automatically Approve         Registrants will automatically receive information on how to join the meeting.         <ul> <li>Manually Approve</li> <li>The organizer must approve registrants before they receive information on how to join the meeting.</li> </ul> </li> <li>Notification         <ul> <li>Send an email to host when someone registers</li> </ul> </li> <li>Other options         <ul> <li>Close registration after event date</li> <li>Allow attendees to join from multiple devices</li> </ul> </li> </ul>              | Approval                       |                               |                                       |                 |
| Registrants will automatically receive information on how to join the meeting.         Manually Approve         The organizer must approve registrants before they receive information on how to join the meeting.         Notification         Send an email to host when someone registers         Other options         Close registration after event date         Allow attendees to join from multiple devices                                                                                                    | <ul> <li>Automatic</li> </ul>  | ally Approve                  |                                       |                 |
| <ul> <li>○ Manually Approve         The organizer must approve registrants before they receive information on how to join the meeting.     </li> <li>Notification         Send an email to host when someone registers     </li> <li>Other options         Close registration after event date     </li> <li>Z Allow attendees to join from multiple devices</li> </ul>                                                                                                    | Registrants                    | s will automatically          | receive information on how to join th | he meeting.     |
| The organizer must approve registrants before they receive information on how to join the meeting. Notification Send an email to host when someone registers Other options Close registration after event date Allow attendees to join from multiple devices                                                                                                    | <ul> <li>Manually /</li> </ul> | Approve                       |                                       |                 |
| Notification  Send an email to host when someone registers  Other options  Close registration after event date  Allow attendees to join from multiple devices                                                                                                    | The organi<br>join the me      | zer must approve n<br>eeting. | egistrants before they receive inform | ation on how to |
| Send an email to host when someone registers  Other options  Close registration after event date  Allow attendees to join from multiple devices                                                                                                    | Notification                   |                               |                                       |                 |
| Other options  Close registration after event date  Allow attendees to join from multiple devices                                                                                                    | Send an er                     | mail to host when s           | omeone registers                      |                 |
| <ul> <li>Close registration after event date</li> <li>Allow attendees to join from multiple devices</li> </ul>                                                                                                    | Other options                  |                               |                                       |                 |
| Allow attendees to join from multiple devices                                                                                                    | 🗸 Close regi                   | stration after event          | date                                  |                 |
| <ul> <li>Allow attendees to join non-marapic devices</li> </ul>                                                                                                    | 🛃 Allow atte                   | ndees to join from r          | multiple devices                      |                 |
| Show social share buttons on registration page                                                                                                    | Show soci                      | al share buttons on           | registration page                     |                 |
|                                                                                                    |                                |                               | Sav                                   | e All Cancel    |

- 4. Click the Questions tab to modify registration questions.
  - For 1:1 visits: We recommend leaving the questions as is, i.e. the participant is required to provide their first and last name and email address.
  - For group visits: Consider making 'Last Name' not required as the name entered displays on the Participants list during the visit. The meeting host can change a participant's name if required. Other details collected on the registration form can only be seen by the host.
- 5. Click the **Custom Questions tab** to create your own registration questions, if required.
- 6. Click Save All.

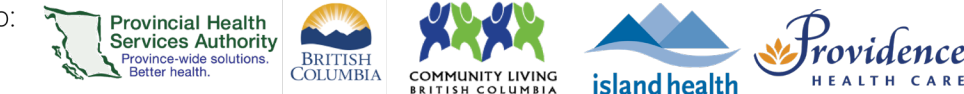

## Invite participants to register for the virtual health visit

- 1. Scroll back up to the **Registration Link**.
- 2. Click Copy Invitation and then Copy Meeting Invitation.

| Registration Link         https://phsa.zoom.us/meeting/register/u5MucOqtrzMuHtSpBQTuJM7TiQn9uqXyubYp                                                                                                    | Copy Invitation |
|----------------------------------------------------------------------------------------------------|-----------------|
| Copy Meeting Invitation                                                                                                    |                 |
| Meeting Invitation                                                                                                    |                 |
| Hi there,<br>You are invited to a Zoom meeting.<br>When: Nov 4, 2020 01:00 PM Vancouver<br>Register in advance for this meeting:<br>https://phsa.zoom.us/meeting/register/u5EvduysqTooHtFAEvS6hnvEmjd08Aeb9na7<br>After registering, you will receive a confirmation email containing information about joining<br>the meeting. |                 |
| Copy Meeting Invitation Cancel                                                                                                    |                 |

- 3. Open Outlook.
- 4. Create a new email message.
- 5. **Paste** the meeting invitation into the email.

Please note, <u>this is not the link to join</u> the virtual health visit. The participant must register for their virtual health visit in order to receive the link to join the visit.

- 6. Invite participants to register for the virtual health visit:
  - If conducting a 1:1 virtual health visit, enter the participant's email address in the 'To' field.
  - If conducting a group virtual health visit, enter the participants' email addresses in the 'Bcc' field to protect privacy.
- 7. Send the email.

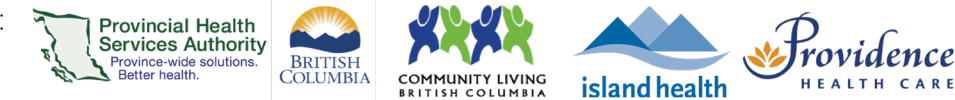

# Checking the registration status for the virtual health visit

- 1. Sign into your Zoom for virtual health visits account on the web browser https://zoom.us/
- 2. Click on the **Meetings** tab. Under **Upcoming**, scheduled virtual health visits are listed.
- 3. Click the name of the visit with registration.
- 4. Scroll down to Registration.
- 5. The number of attendees registered will appear. Alternatively, click **View** to view the detailed list of registrants.

| Registration       | Email Settings                   | Branding                                                          | Poll           |   |  |  |      |
|--------------------|----------------------------------|-------------------------------------------------------------------|----------------|---|--|--|------|
| Manage Attendees   | Registrants: 0                   |                                                                   |                |   |  |  | View |
| Registration Optio | ns Automatically A               | pproved                                                           |                |   |  |  | Edit |
|                    | × Send an ema                    | il to host                                                        |                |   |  |  |      |
|                    | × Close registr                  | × Close registration after meeting date                           |                |   |  |  |      |
|                    | <ul> <li>Allow attend</li> </ul> | <ul> <li>Allow attendees to join from multiple devices</li> </ul> |                |   |  |  |      |
|                    | <ul> <li>Show social</li> </ul>  | share buttons on reg                                              | istration page | e |  |  |      |

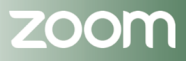